# **Avatar Corrections**

## **Client Entered into the Wrong Program or Incorrect Admission Date Entered**

1. Search Forms for "Change Program/Admission Date" & Select

|   | Search Forms                  |                                                     | 2021-01-21 |  |
|---|-------------------------------|-----------------------------------------------------|------------|--|
|   | change program                |                                                     |            |  |
|   | Name                          | Menu Path                                           |            |  |
| ζ | Change Program/Admission Date | Avatar PM / System Maintenance / Client Maintenance |            |  |
|   |                               |                                                     |            |  |

#### 2. Enter Client ID or Client Name & Select

|   | Client ID<br>testing    |
|---|-------------------------|
| 4 | Results                 |
|   | TESTING, CLIENT (13138) |

3. Select the Episode Number that you are trying to correct (only episodes your program has access to will display)

| Episode Number                     |                        |                                               |  |  |  |
|------------------------------------|------------------------|-----------------------------------------------|--|--|--|
| Episode # 16 Admit : 07/01/2019 Di | Discharge : 11/30/2020 | Program : Progress House-Camino Perinatal-R31 |  |  |  |

- 4. Enter correct admission date/program (only episodes your program has access to will display)
  - a. If correcting Admission Date, enter New Admission Date

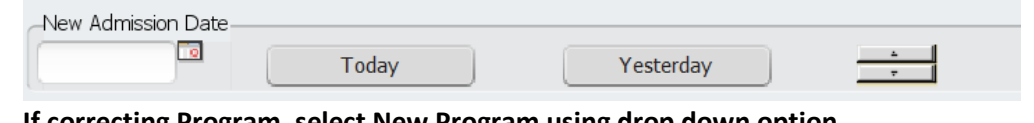

- b. If correcting Program, select New Program using drop down option

   New Program
   Progress House-Garden Valley W+C-R31
- 5. Click Submit

| • Change Program/Admis |   |
|------------------------|---|
|                        |   |
| Submit                 | > |

## Wrong Discharge Date Entered

1. Search Forms for "Delete Last Movement" & Select

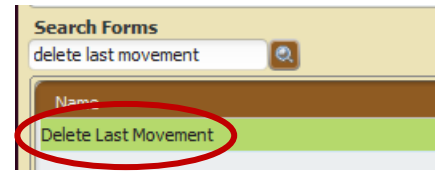

## 2. Enter Client ID or Client Name & Select

Client ID testing Results TESTING,CLIENT (13138)

#### 3. Notification will pop up. Select 'OK'

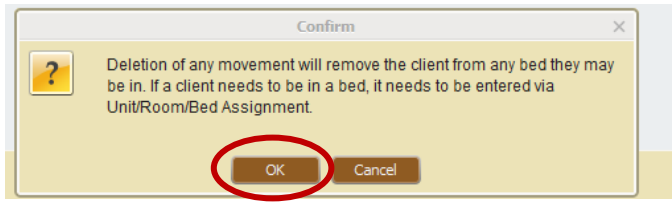

4. Select the Episode Number that you are trying to correct (only episodes your program has access to will display)

## Episode Number Episode # 16 Admit : 07/01/2019 Discharge : 11/30/2020 Program : Progress House-Camino Perinatal-R31

5. Client Information will display. Ensure you have the correct client/episode by reviewing the information, including the discharge date that you need to change.

| Client Information                                                                  |                      |                           |                                                      |  |  |  |
|-------------------------------------------------------------------------------------|----------------------|---------------------------|------------------------------------------------------|--|--|--|
| Client Id : 13138<br>Name : TESTING,<br>Date Of Birth : 02/05/20<br>Gender : Female | ,CLIENT<br>007       | SSN<br>Episode<br>Program | : 610-05-8579<br>: 16<br>: PHI-74-003 - Progress Hou |  |  |  |
| Movements By Episode                                                                |                      |                           |                                                      |  |  |  |
| Date Type                                                                           | From Program         | Т                         | 'o Program                                           |  |  |  |
| 07/01/2019 Admission<br>11/30/2020 Discharge                                        | PHI-74-003 - Progres | F<br>s Hou                | PHI-74-003 - Progress Hou                            |  |  |  |

6. Click Submit.

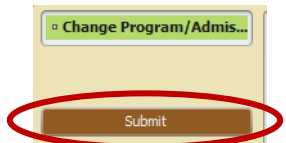

7. The episode will now be re-opened and you will need to follow the regular discharge process to discharge the client with the correct discharge date.